# Modem ADSL 702 Plus Router Ethernet

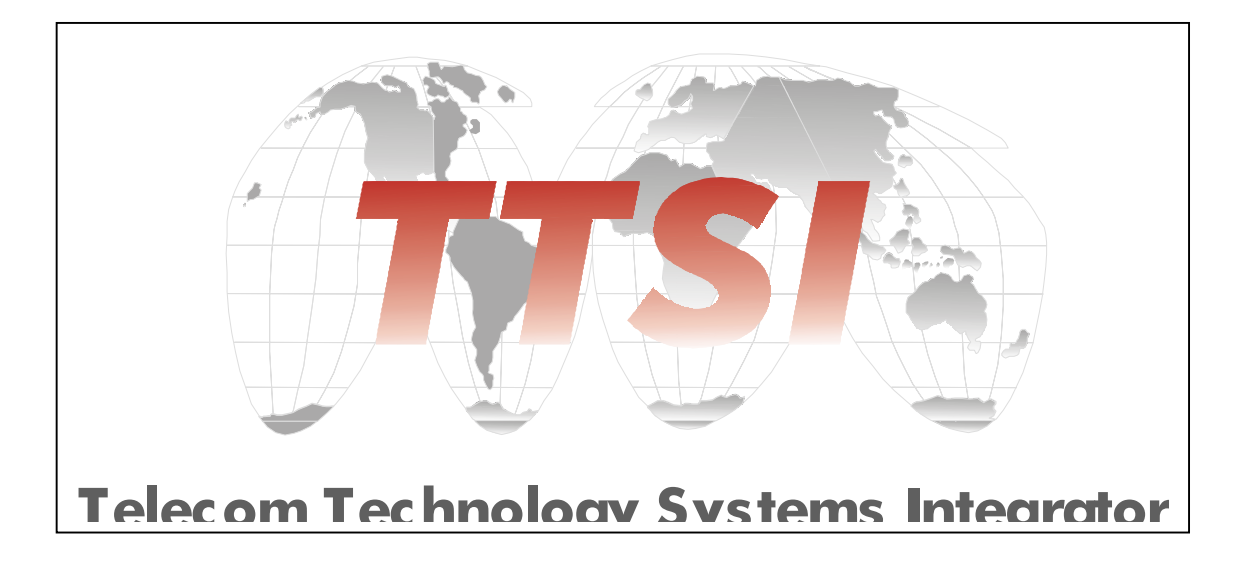

Manual de Instalação

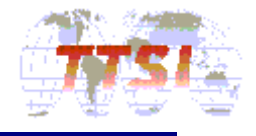

### 1. INSTALAÇÃO DO MODEM ADSL 702 PLUS

#### **Conhecimentos Básicos**

#### 1.1.1. O que é ADSL?

Asymmetric Digital Subscriber Line é uma tecnologia para transmissão de informação digital em banda larga em linhas telefônicas para residências ou escritórios. Ao contrário do serviço discado, ADSL mantém a linha telefônica continuamente dprovedoronível para utilização de telefone e internet ao mesmo tempo. O ADSL é normalmente oferecido em taxas de dados downstream de 512kbps até cerca de 6Mbps.

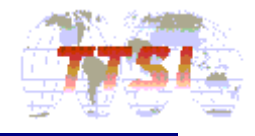

| ITEM                                 | Especificação          |                                                               |                                                                              |
|--------------------------------------|------------------------|---------------------------------------------------------------|------------------------------------------------------------------------------|
|                                      | Ambiente               | Alimentação entrada:110/220Vac automá<br>frequência : 50/60Hz |                                                                              |
|                                      | de<br>Operação         | Sistema<br>Operacional                                        | Win95/98/NT<br>/ME/Linux/Unix/Machintosh                                     |
|                                      | H/W                    | Interface                                                     | IEEE 802.3 10BaseT                                                           |
|                                      |                        | Taxa(DN/UP)                                                   | max 8Mbps/1Mbps                                                              |
| Modem<br>ADSL<br>702 PLUS<br>Externo |                        | Padrões                                                       | ANSI T1.413 issue2<br>/ITU-T G.992.1(G.dmt)<br>G.992.2(G.lite),G.994.1(G.hs) |
|                                      |                        | Splitter e<br>microfiltro                                     | Interno                                                                      |
|                                      |                        | LED                                                           | LAN(LINK,ACK)/ADSL(Sync,Rx,Tx)<br>Power&ALARM                                |
|                                      | S/W                    | Modulação                                                     | DMT                                                                          |
|                                      |                        | Detecção de Erros                                             | Reed-Solomon                                                                 |
|                                      |                        | Sinalização                                                   | PVC                                                                          |
|                                      | Especificação da Placa |                                                               | tamanho(171mmX131mmX40mm)                                                    |
|                                      | Interface              |                                                               | Linha ADSL - RJ11                                                            |
|                                      |                        |                                                               | POTS-RJ11                                                                    |
|                                      |                        |                                                               | Ethernet-RJ45                                                                |
|                                      |                        |                                                               | Fonte DC – Conector DIN                                                      |

# 1.1.2. Especificação do Modem ADSL 702 PLUS

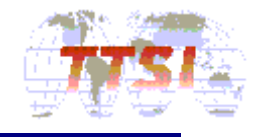

#### 1. Instalação do Modem ADSL

#### 1.2.1. Confirmação de Instalação no PC

Antes de conectar o Modem ADSL 702 PLUS ADSL ao PC, verifique que a placa de rede já está instalada no seu PC.

#### 1.2.2. Cabos

Porta da linha telefônica (LINE/TEL) - RJ-11 (1 cabo telefônica para cada)

Porta Ethernet (LAN) - RJ-45 Cabo Ethernet UTP (par trançado para conexão direta ao PC)

Porta CONSOLE – Cabo RS232-C

#### 1.2.3 Conectando o PC e os Cabos

Conecte um lado do cabo Ethernet UTP RJ-45 à porta Ethernet do Modem ADSL 702 PLUS(LAN), e em seguida conecte a outra ponta à placa de rede do PC.

#### 1.2.4 Conectando a LINHA

Conecte a linha telefônica à porta de telefone do Modem ADSL 702 PLUS.

#### 1.2.5 Ligando

Conecte o adaptador de energia à porta de entrada do Modem ADSL 702 PLUS, em seguida ligue o cabo de energia à tomada.

#### 1.2.6 Conectando Console Cable (para Setup e Monitoramento)

Conecte a porta ethernet do Modem ADSL e a porta ethernet do PC pelo cabo de conexão RJ45, assim você pode configurar utilizando seu programa de emulação no terminal VT100 ou o software webconsole oferecido no seu CD-ROM.

- Speed 9600bps
- no parity
- 8 bit data
- 1 bit stop
- no flow control

Se você estiver utilizando o Webconsole, não é necessário configurar os itens acima.

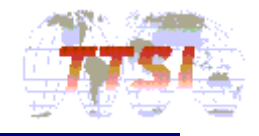

O Webconsole é instalado pelo arquivo "ADSL.bat" que está no CD-ROM que acompanho o Modem 702 PLUS.

O modem também pode ser acessado pelo TELNET. O IP default é 192.168.1.1 e pode ser alterado. Digite "password" para senha.

#### 1.2.7. Confirmando o Status de Conexão

Cada porta do Modem ADSL pode mostrar seu status de conexão pelos seguintes métodos:

#### Confirmando o Status da Linha de Conexão ADSL

Depois que o Modem ADSL 702 PLUS foi conectado, normalmente o LED ADSL sync deverá piscar dentro de alguns segundos.

Isto indica que a linha ADSK está no status LINK

#### Confirmando o status de conexão do PC

Se o LED LINK entre a placa de rede do PC e o Modem ADSL 702 PLUS estiver ligado, indica que o modem foi conectado corretamente.

#### Confirmando o status de conexão do telefone

A operação estará correta se você puder ouvir o sinal de telefone normal e nenhum ruído de interrupção quando você tirar o telefone do gancho. Significa que a operação foi bem sucedida.

Se o LED PWR/ALARM estiver vermelho, o Modem ADSL não está conectado ou a conexão da Ethernet com o PC não está apropriada.

#### 2. Mostrando o status do 702 PLUS

#### 2.1. Physical Layer status

Você pode checar o status de conexão do modem como Physical Link Rate, erros e DMT-tone através das linhas de comando.

#### bsp sysinfo

Usando o Webconsole, você pode checar o status de conexão, selecionado STATUS/Physical no menu inicial.

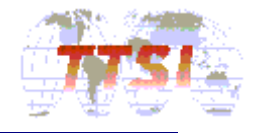

Na tela Physical Status *Selected Operation Mode* indica o modo corrente do provedor como DSLAM e mostra *Physical Link Rate* e *Error Count* do modem que está conectado ao provedor.

*DMT-tone* na parte de baixo mostra cada portadora (bits/tone) para os 256 subcanais (0~31 para upstream, 40~255 para downstream) graficamente.

#### 2.2. Configuração corrente do 702 PLUS

Usando o Webconsole, se você clicar em STATUS/Configuration você poderá visualizar o status do protocolo corrente do modem e a configuração IP na WAN, designado do servidor DHCP.

A configuração de **IP** que é mostrada na parte inferior da tela *Configuration Status* mostra o IP designado do provedor na WAN.

Desta forma, nenhuma configuração de IP é mostrada se você utiliza um IP estático.

#### 2.3 System Infomation

Usando a linha de comando você pode checar a informação do sistema do modem, pelos seguintes comandos:

#### 702 PLUS> chips info

702 PLUS ADSL Modem version 7.1.0.25.2/4.6.4.1.3.5b (25 July 2001) Machine Name: 702 PLUS MAC address: 0:20:2b:0:55:20

Nesta versão, o string, 7.1.0.25.2 da parte frontal refere-se à versão ATMOS do Sistema Operacional, 4.6.4 refere-se à versão bsp s/w dos chips do ADSL, e 1.3.5b refere-se à versão do firmware do chipset do ADSL.

Usando o Webconsole, você pode checar a informação do sistema do modem, selecionando "STATUS"/"System info" no menu inicial.

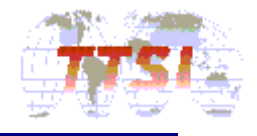

# 3. Configuração do Modem

#### 3.1 Alterando o modo do ADSL 702 PLUS

Usando a linha de comando você pode selecionar um modo específico do ADSL com os seguintes comandos:

# 702 PLUS> bsp gdmt

ADSL Mode is now Gdmt (0x0000002)

#### 702 PLUS> config save

Saving configuration...Configuration saved.

702 PLUS> restart

O modo default do modem é Multi Mode.

Você pode alterar o modo do ADSL, utilizando bsp glite(G.Lite), bsp ansi(T1.413) e bsp multi(Multi sensing) ao invés de bsp gdmt.

Você pode confirmar o modo com os seguintes comandos.

#### 702 PLUS> bsp mode

ADSL Modem Mode is: gdmt (State : SHOWTIME\_L0)

Utilizando o Webconsole, você pode alterar o modo do ADSL clicando em Config/ADSL Mode e selecionando um modo específico do ADSL.

Na tela ADSL Mode,

"Modem State" mostra o ADSL Sync. Status e o "Modem Mode" mostra o modo corrente do modem.

Se você quiser alterar o modo para um modo específico, selecione o modo que você deseja e clique no botão "SAVE".

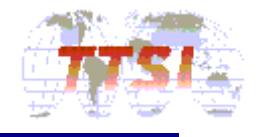

#### 3.2 Estabelecendo o Protocolo de comunicação

#### 3.2.1. RFC1483 bridged

Utilizando a linha de comando, você pode alterar o Protocolo do Modem para o modo RFC1483 bridged.

Na tela de console do terminal, remova a configuração corrente.

| > config reset bridge                    |  |  |
|------------------------------------------|--|--|
| > ip device flush                        |  |  |
| > config reset ppp                       |  |  |
| > config save                            |  |  |
| Saving configurationConfiguration saved. |  |  |
| > restart                                |  |  |

Desta forma, o setup para o modo rfc1483 bridged está pronta para ser iniciada:.

> bridge device add edd > bridge device add bun/port=atm/rfc1483=true/mode=llcbridged/vpi=x/vci=y

> config save

Saving configuration...Configuration saved.

> restart

Entre os comando acima, "bridge device add edd" significa uma porta Ethernet adicionada na bridge.

"bridge device add bun/port=atm/rfc1483=true/mode=llcbridged/vpi=x/vci=y" é uma configuração de Porta utilizando o Protocolo RFC1483. O "x","y" refere-se ao valor do VPI e VCI o qual é obtido pela informação do provedor.

702 PLUS suporta valores de 16 PVC simultaneamente.

Você pode checar o protocolo :

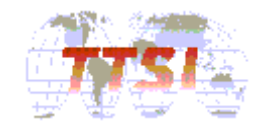

> bridge device list

Port 1: 'edd'

Port 2: 'bun/port=atm/rfc1483=true/mode=llcbridged/vpi=x/vci=y'

Após a instalação do Protocolo, se o LED ADSL Sync está ligado, o modem está on line.

Se você precisar conectar um servidor PPP para um serviço PPPoE, você pode acessar executando o Programa PPP Client tal como as EnterNet300 (WinPoet,etc).

Utilizando o Webconsole, você pode alterar o protocolo do modem para o modo RFC1483 bridged, clicando em "Config/rfc1483 Bridged"

Para configurar como RFC1483 bridge, você precisa ter a informação para o VPI (Virtual Path Identifier) / VCI(Virtual Channel Identifier) do provedor.

A faixa dos valores de VPI é de 0 até 4095, e a faixa de valores do VCI é de 1 até 65535.

Você também precisa selecionar um Método de Encapsulamento de Dados apropriado.

Usualmente, o método de encapsulamento LLC(Logical Link Control) é usado para o modo RFC1483 bridge.

#### 3.2.2 RFC1483 Routed Mode (servidor dhcp+NAT)

Este é um exemplo de setup para o modo rfc1483 routed.

O servidor DHCP pode ser configurado como segue:

РС

subnet1: 192.168.1.0

netmask: 255.255.255.0 (Configurado como servidor dhcp)

gateway:192.168.1.1

#### Servidor

subnet2: 202.1.136.0

gateway:202.1.136.1

Modem's WAN IP : 202.1.136.2

Utilizando a linha de comando você pode alterar o protocolo do modem para RFC1483 bridged, seguindo os passos abaixo:

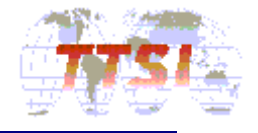

Na tela de console do terminal:

Remova todos os module devices existentes.

| > config reset bridge                    |  |
|------------------------------------------|--|
| > ip device flush                        |  |
| > config reset ppp                       |  |
| > config save                            |  |
| Saving configurationConfiguration saved. |  |
| > restart                                |  |

Desta forma, o setup para o modo rfc1483 routed está pronta para ser iniciada:.

Setup do Ethernet block gateway:

> ip device add ethernet ether //edd 192.168.1.1

> ip subnet add ethernet.home . 192.168.1.1 ff:ff:ff:00

Se a subnetmask é classe C (255.255.255.0), o comando subnet não é necessário.

O valor de pvc da WAN e IP serão fornecidos pela operadora.

```
> ip device add rfc1483 ptp
//bun/port=atm/rfc1483=true/mode=llcrouted/vpi=x/
```

```
vci=y 202.1.136.2
```

("x" and "y" são os valores VPI e VCI para encapsulamento LLC )

Ou,

>ip device add rfc1483 ptp //bun/port=atm/rfc1483=true/mode=vcmuxrouted/vpi

=x/vci=y 202.1.136.2

("x" and "y" são os valores VPI e VCI para encapsulamento VCMUX )

>ip relay all

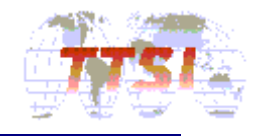

### >ip route add default 0.0.0.0 202.1.136.1 0:0:0:0

(Seta a tabela de roteamento default entre a subrede LAN e a subrede WAN)

> ip nat rfc1483 (isso ativa o rfc1483 na interface de rede )

#### > config save

Saving configuration...Configuration saved.

#### > restart

Depois de completar o setup, conecte o modem ao HUB e o PC ao HUB, para utilizar serviço ADSL para diversos PCs ao mesmo tempo.Neste caso, o cabo Ethernet RJ-45 UTP deve ser um cabo simples, não par trançado.

Selecione "Obtain an IP address automatically" em "IP Address", pule para "TCP/IP Properties" no PC conectado ao HUB. E não dê nenhum endereço de gateway no respectivo espaço.

Utilizando o Webconsole, você pode alterar o protocolo do modem para o modo RFC1483 Routed clicando em "Config/rfc1483 Routed"

No modo RFC1483 Routed, o modem tem 2 subnets, um para LAN e outro para WAN.

O endereço LAN IP e a Netmask fazem o papel de gateway para LAN e constrói uma subrede privada caso esteja usando o NAT.

Para configurar como RFC1483 Routed, você precisa ter informação para o VPI(Virtual Path Identifier) / VCI(Virtual Channel Identifier) do provedor.

A faixa de valores do VPI é de 0 até 4095, e a faixa de valores do VCI é de 1 até 65535.

Você também precisa selecionar um Método de Encapsulamento de Dados apropriado.

No caso do modem atuar como um cliente DHCP e o IP da WAN for designado automaticamente do CO, habilite o DHCP. De outra forma, se o IP for designado pelo provedor, preencha os espaços do endereço WAN IP e WAN Gateway.

Se você quiser configurar a LAN como uma subrede privada, habilite o NAT.

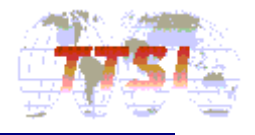

# 3.2.3. Modo PPPoA Routed (RFC2364 / modo cliente dhcp)

Aqui está um exemplo para o setup do modo PPPoA routed (modo cliente dhcp) Se o setup está como segue:

# PC

subnet1: 192.168.1.0

netmask: 255.255.255.0

gateway: 192.168.1.1

Usando a linha de comando você pode alterar o protocolo do modem para o modo PPPoA Routed executando os seguintes comandos:

Na tela de console do terminal:

Remova todos os devices existentes:

config reset bridge

> ip device flush

> config reset ppp

> config save

Saving configuration...Configuration saved.

> restart

Agora, o setup de configuração ppp está pronto.

Setup do Ethernet block gateway:

#### > ip device add ethernet ether //edd 192.168.1.1

> ip subnet add ethernet.home . 192.168.1.1 ff:ff:ff:00

Se a subnetmask é classe C (255.255.255.0), o comando subnet não é necessário.

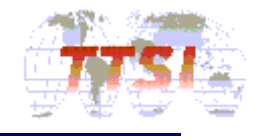

O valor pvc da WAN e o item da sessão PPP (User ID and Password) serão fornecidos pela operadora.

Se assumir que aquele ID is "hinet10", a senha é "1234", vpi="0", vci="32",

| > ip device add ppp_device ether //ppp/DEVICE=1             |
|-------------------------------------------------------------|
| > ppp 1 welogin hinet10 1234 chap                           |
| > ppp 1 pvc 0 32 ip                                         |
| > ppp 1 IIc 0 (0 =LLC encapsulation/ 1=VCMUX encapsulation) |
| > ppp 1 enable                                              |
| > ip nat add ppp_device                                     |
| > ip relay all                                              |
| > config save                                               |
| Saving configurationConfiguration saved.                    |
| > restart                                                   |

No caso de utilizar DEVICE 1 e interface 1, adicione o router default quando o modem estiver conectado e termine a configuração de IP para a interface routing. Isto é, o modem receberá o endereço IP automaticamente pela operação de cliente dhcp.

Se o conteúdo do ID, password, vpi, vci alteraram acima, então tente novamente os comandos acima relacionados ao ppp.

Depois de terminar a configuração, se o LED ADSL Sync estiver ligado, depois de ter piscado por alguns segundos, você pode utilizar a internet.

Neste momento, você pode checar a informação da interface PPP utilizando os seguintes comandos.

#### > ip device

device Ethernet ether //edd mtu 1500 192.168.1.1

device ppp\_device ether //ppp/DEVICE=1 mtu 1500 O.O.O.O <-Assigned by DHCP server on CO side

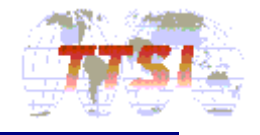

Como visto acima, o endereço IP será alocado pelo device PPP.

Se checarmos o acima, todas as configurações para o serviço PPPoA está completa.

Abaixo, você pode checar o fluxo de transmissão de dados através do serviço PPPoA.

> ppp 1 info all

Se o modem tem configurado o servidor dhcp, selcione "Obtain an IP address automatically", não é necessário configurar o endereço IP do gateway no PC que está conectado ao modem.

Utilizando o Webconsole, você pode alterar o protocolo do modem para o modo PPPoA Routed, clicando em "Config/ PPPoA Routed"

No modo PPPoA Routed, o modem tem duas subredes, uma para LAN e outra para WAN.

O endereço IP da LAN e a Netmask fazem o papel de gateway para LAN e constrõe uma subrede privada caso esteja usando NAT.

Para configurar como PPPoA Routed, você precida ter a informação para VPI(Virtual Path Identifier) /VCI(Virtual Channel Identifier) do provedor.

A faixa de valor VPI é de 0 até 4095,

E a faixa de valor VCI é de1 até 65535.

Também, será necessário selecionar um Método de Encapsulamento de Dados apropriado.

O IP da WAN é designado pelo provedor automaticamente através de autenticação. Neste caso, o IP e password necessários são fornecidos pelo provedor.

Se você quiser configurar a LAN como uma Subrede Privada, você deverá habilitar o NAT. Se você deixar Primary DNS Relay habilitado, o modem atuará como um cliente DNS. Neste caso, o IP do DNS é designado automaticamente e é passado para o PC.

Do lado do PC, o modem atua como um servidor DNS, assim você pode utilizar o modem como um servidor DNS.

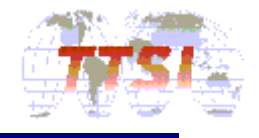

# 3.2.4 PPPoA Bridged Mode(RFC2364)

Utilizando a linha de comando, você pode alterar o protocolo do modem para o modo PPPoA Bridge através dos seguintes passos:

Na tela do Console do terminal:

Remova todos os devices existentes.

> config reset bridge

- > ip device flush
- > config reset ppp
- > config save

Saving configuration...Configuration saved.

> restart

Agora o setup de configuração do PPP está pronto.

| > | bridge | device | add | edd |  |
|---|--------|--------|-----|-----|--|
|---|--------|--------|-----|-----|--|

```
> bridge device add ppp/DEVICE=1
```

> config save

Saving configuration...Configuration saved.

> restart

Entre os comandos acima, "**bridge device add edd**" é utizado para adicionar uma Porta Ethernet Port no bridge.

Como também, "**bridge device add ppp/DEVICE=1** se refere ao setup da porta do bridge, utilizando protocolo RFC2364 (PPPoA) na WAN.

O valor pvc da WAN e o item da sessão PPP (User ID and Password) serão fornecidos pela operadora.

Assumindo que o ID do usuário é "hinet10", a senha é "1234", vpi="0", vci="32",

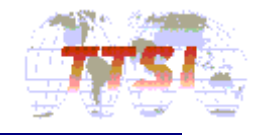

- > ppp 1 welogin hinet10 1234 chap
- > ppp 1 pvc 0 32 mac
- > **ppp 1 llc 0** (0 =LLC encapsulation/ 1=VCMUX encapsulation)

## > ppp 1 enable

#### > config save

Saving configuration...Configuration saved.

#### > restart

Se o conteúdo do ID, password, vpi, vci alterarem o acima, então tente novamente os comandos acima relacionados ao ppp.

Depois de terminar a configuração, se o LED ADSL Sync estiver ligado depois de ter piscado por alguns segundos, você pode utilizar a Internet.

Utilizando o Webconsole, você pode alterar o protocolo do modem para o modo PPPoA Bridged, clicando em "Config/PPPoA Bridged"

Para configurar como PPPoA bridged, você necessita ter a informação para o VPI (Virtual Path Identifier) /VCI(Virtual Channel Identifier) do provedor.

A faixa de valor VPI é de 0 à 4095, E a faixa de valor VCI é de 1 à 65535.

É necessário também de um Método de Encapsulamento de Daos apropriado. A Porta Bridge na WAN, User ID e Password para autenticação serão fornecidos pelo provedor.

Você pode selecionar um método de autenticação apropriado.

# 3.2.5 Modo PPPoE Routed (RFC2516 / Sem usar cliente software externo PPP)

Aqui temos um exemplo de setup para o modo PPPoE routed (Sem utilizar software PPP no seu PC)

Assuma o setup :

РС

subnet1: 192.168.1.0

netmask: 255.255.255.0

gateway: 192.168.1.1

Utilizando a linha de comando você poderá altear o protocolo do modem para o modo PPPoE Route, pelos seguintes passos:

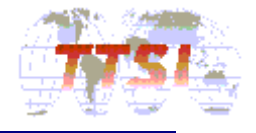

Na tela de console do terminal:

Remova todos os devices existentes.

- > config reset bridge
- > ip device flush
- > config reset ppp
- > config save

Saving configuration...Configuration saved.

> restart

Agora, o setup de configuração do PPP está pronto.

Setup do Ethernet block gateway:

#### > ip device add ethernet ether //edd 192.168.1.1

#### > ip subnet add ethernet.home . 192.168.1.1 ff:ff:ff:00

Se a subnetmask é classe C (255.255.255.0), o comando de subrede não é mais necessário.

O valor pvc da WAN e o item da sessão PPP (User ID e Password) serão fornecidos pela operadora.

Se assumirmos que o ID do usuário é "hinet10", a senha será "1234", vpi="0", vci="32",

- > ip device add ppp\_device ether //ppp/DEVICE=1 mtu 1492
- > ppp 1 welogin hinet10 1234 chap
- > ppp 1 pppoe 0 32
- > ppp 1 llc 0 (0 =LLC encapsulation/ 1=VCMUX encapsulation)
- > ppp 1 enable
- > ip nat add ppp\_device

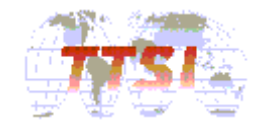

# > ip relay all

## > config save

Saving configuration...Configuration saved.

> restart

No caso de utilizar o DEVICE 1 e interface 1, adicione o router default quando o modem estiver conectado e termine a configuração de IP para a interface routing. Isto é, o modem receberá o endereço IP automaticamente pela operação do cliente dhcp.

O valor mtu do PPPoE deverá ser 1492.

Se o conteúdo do IP, password, vpi, vci alterarem acima, então tente novamente os comandos relacionados ao PPP.

Depois de terminar a configuração, se o LED ADSL Sync estiver ligado após ter piscado por alguns segundos, então você poderá utilizar a Internet.

Neste caso, você pode checar a informação da interface PPP através dos seguintes comandos:

#### > ip device

device Ethernet ether //edd mtu 1500 192.168.1.1

device ppp\_device ether //ppp/DEVICE=1 mtu 1492 O.O.O.O

(Assigned by DHCP server on CO side)

Como acima, o endereço IP será alocado para o device PPP

Se checarmos acima, todas as configuraçãoes para o serviço PPPoA service está completa.

Abaixo, você pode checar o fluxo de transmissão de dados através do serviço PPPoE.

> ppp 1 info all

Se o modem está configurado para cliente dhcp, selecione "Obtain an IP address automatically", e não será necessário configurar o endereço IP do gateway no seu respectivo espaço do PC conectado ao modem.

Utilizando Webconsole, você pode alterar o protocolo do modem para o mode PPPoE Routed, clicando em "Config/ PPPoE Routed"

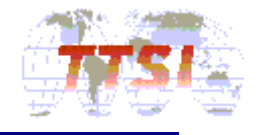

O endereço IP e a Netmask fazem o papel de gateway para LAN e constrõe uma subrede privada caso NAT esteja sendo utilizado.

Para configurar como PPPoE Routed, você necessita ter a informação para VPI(Virtual Path Identifier) / VCI(Virtual Channel Identifier) do provedor.

A faixa para o valor VPI é de 0 à 4095,

E a faixa para o valor VCI é de 1 à 65535.

Também, você necessitará de um Método de Encapsulamento de Dados apropriado.

O IP do WAN é designado pelo provedor automaticamente através de autenticação. Neste caso, o ID do usuário e a password serão fornecidos pelo PROVEDOR.

Se você quiser configurar a LAN como uma subrede privada, você deverá habilitar o NAT. Se você habilitar o Primary DNS Relay, o modem atuará como um cliente DNS. Neste caso, o IP do DNS será designado automaticamente e passado para o PC.

Do lado do PC, o modem atua como um servidor DNS, assim você poderá utilizar o IP da LAN do como um IP de Servidor DNS.

#### 3.2.6 IPoA Routed(RFC1577/ servidor dhcp+NAT)

Aqui está um exemplo de setup para o modo rfc1483 routed.

O setup do servidor DHCP deverá estar funcionando assim:

Se o setup está como segue:

#### PC

subnet1: 192.168.1.0

netmask: 255.255.255.0 (configuração para dhcpserver)

gateway: 192.168.1.1

#### Servidor

subnet2: 202.1.136.0 gateway:202.1.136.1 Modem's WAN IP : 202.1.136.2

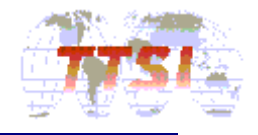

Utilizando a linha de comando você pode alterar o protocolo do modem para o modo IPoA Route seguindo os passos abaixo:

Na tela de console do terminal:

Remova todos os devices existentes.

- > config reset bridge
  > ip device flush
  > config reset ppp
  > config save
  Saving configuration...Configuration saved.
  - > restart

Desta forma, o setup para o Modo IPoA Routed está pronta para ser iniciada:.

Setup do Ethernet block gateway .

> ip device add ethernet ether //edd 192.168.1.1

> ip subnet add ethernet.home . 192.168.1.1 ff:ff:ff:00

Se a subnetmask é classe C (255.255.255.0), o comando de subrede não é necessário.

O valor de pvc da WAN e o IP serão fornecidos pelo provedor

> ip device add ipoa atmpvc //atm 202.1.136.2

> ip subnet add ipoa.home . 202.1.136.2 ff:ff:ff:00

>ip relay all

>ip route add default 0.0.0.0 202.1.136.1 0:0:0:0

(202.1.136.1 is PROVEDOR's gateway for WAN)

> ip ipatm pvc add ipoa atm x/y

(Set pvc values for IPoA service)

> ip nat add ipoa

> config save

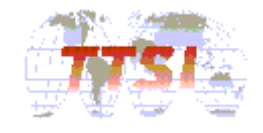

Saving configuration...Configuration saved.

> restart

PCR(Peak Cell Rate) pode ser designado no Console e utilizada 60000 como default.

Se você utiliza IP remoto, você pode alterar a configuração pelos seguintes comandos.

#### > ip ipatm pvc add ipoa atm x/y pcr 50000 remoteip 202.1.136.1

Neste caso, o comando "ip nat add ipoa" não é mais necessário.

Após completar o setup, conecte o modem ao HUB e o PC ao HUB, para utilizar o serviço ADSL para vários PCs ao mesmo tempo. Neste caso, o cabo RJ-45 UTP Ethernet deve ser simples, não trançado.

Selecione "Obtain an IP address automatically" no espaço "IP Address" do "TCP/IP Properties" no PC conectado ao HUB.

E não coloque nenhum endereço de gateway no seu respectivo espaço.

Utilizando Webconsole, você pode alterar o protocolo do modem para o modo IPoA Routed mode, clicando em "Config/ IPoA Routed"

No modo IPoA Routed, o modem tem duas subredes, uma para LAN e outra para WAN.

O endereço IP e a NetmasK fazem o papel de gateway para LAN e constrõe uma subrede privada caso NAT esteja sendo utilizado.

Para configurar como IPoA Routed, você necessita ter a informação para o (Virtual Path Identifier) / VCI(Virtual Channel Identifier) do PROVEDOR.

A faixa de valor do VPI é de 0 à 4095,

E a faixa de valor do VCI é de 1 à 65535.

Configure o endereço IP da WAN e o IP do Gateway da WAN designados pelo PROVEDOR para seus respectivos espaços.

Se você quiser configurar a LAN como uma subrede privada, habilite o NAT.

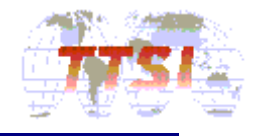

#### 3.2.7 DHCP server

O Hi-Net 1120 pode ser utilizado como servidor DHCP. Facilita ao usuário configurar a subrede Ethernet no modo routed.

É a seguinte a configuração do modo routed (rfc1483routed, PPPoA/oE routed and IPoA route).

Utilizando a linha de comando você pode configurar o serivdor DHCP pelos seguintes passos:

Se o lado PC está configurado assim:

subnet1: 192.168.1.0

netmask:255.255.255.240

gateway:192.168.1.1

PC's IP range : 192.168.1.2~15

Na tela de console do terminal

Remova toda a configuração do servidor dhcp.

#### > dhcpserver config flush

dhcpserver: Configuration file flushed.

#### > dhcpserver config confirm

dhcpserver: Config changes confirmed, use "flashfs update" to commit. : New config will not be parsed and adopted until server : reset - do this ASAP.

Desta maneira, o setup para o servidor DHCP está pronto.

#### > dhcpserver config add subnet 192.168.1.0 netmask 255.255.255.240

#### > dhcpserver config add {

> dhcpserver config add range 192.168.1.2 192.168.1.15;

(15 IP addresses of PC can be allocated from 192.168.1.2 to 192.168.1.15 automatically)

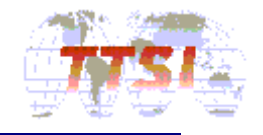

| > dhcpserver config add default-lease-time 3600;                                                                                                    |
|----------------------------------------------------------------------------------------------------|
| (Put 1hour as default lease time)                                                                                                    |
| > dhcpserver config add max-lease-time 86400;                                                                                                    |
| (Put 1 day as maximum lease time)                                                                                                    |
| > dhcpserver config add option routers 192.168.1.1;                                                                                                    |
| (It play the role of gateway of Ethernet block and also it is LAN IP of Modem)                                                                               |
| > dhcpserver config domain-name-servers 210.94.0.7;                                                                                                    |
| > dhcpserver config add }                                                                                                    |
| > dhcpserver config confirm                                                                                                    |
| dhcpserver: Config changes confirmed, use "flashfs update" to commit.<br>: New config will not be parsed and adopted until server<br>: reset - do this ASAP. |
| > config save                                                                                                    |
| Saving configurationConfiguration saved.                                                                                                    |
| > restart                                                                                                    |

Você pode desabilitar o servidor DHCP como segue:

#### > dhcpserver config flush

dhcpserver: Configuration file flushed.

#### > dhcpserver config confirm

dhcpserver: Config changes confirmed, use "flashfs update" to commit. : New config will not be parsed and adopted until server : reset - do this ASAP.

#### > config save

Saving configuration...Configuration saved.

#### > restart

Utilizando o Webconsole, você pode configurar o servidor DHCP no modem, clicando em "Config/ IPoA Routed".

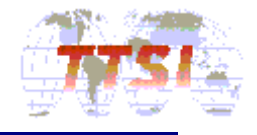

É fácil configurar a subrede LAN quando você configura o prototolo routed.

Desta forma, após configurar este item o Protocolo Routed está pronto.

No menu de configuração do servidor DHCP, o endereço IP da LAN e a Netmask são derivados da configuração da LAN no Protocolo Routed.

Significa que o IP do modem faz o papel de Gateway na LAN.

Configure o endereço de IP de início/término de acordo com o de subrede que você já configurou. Também, configure a informação de Lease Time e o endereço DNS (Domain Name Server) para esta configuração de IP.

No lado do PC, o modem atua como um Servidor DHCP, desde que ele passe o endereço DNS entre o servidor DNS externo e os PCs da LAN.

Se você ativar o PrimaryDNS Relay na configuração "PPPoA/PPPoE Routed" não é necessário configurar isto e ele estará desabilitado.

#### 3.2.8 PPTP Tunneling

PPTP(Point to Point Tunneling Protocol) permite que a conexão PPP seja encaminhada através de um "túnel" pela rede IP

Para usar o PPTP Tunneling Protocol Service, um adaptador VPN deverá ser instalado no PC conectado ao modem.

A conexão PPP é configurado do PC conectado ao modem para o servidor PPP no lado provedor.

O PC e o modem usam PPTP para canalizar esta conexão PPP através de uma rede IP.O PC funcional como PNS (PPTP Network Server), e o modem proporciona funcionalidade conhecida como PAC(PPTP Access Concentrator).

Aqui está um exemplo de setup para o modo PPTP Tunneling.

Utilizando a linha de comando é possível alterar o protocolo do modem para o modo PPTP Tunneling seguindo os passos:

Na tela de console do terminal:

Remova todos os devices existentes.

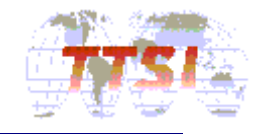

> config reset bridge

> ip device flush

- > config reset ppp
- > config save

Saving configuration...Configuration saved.

> restart

Agora, a configuração do setup PPTP está pronta para ser iniciada:.O valor do pvc da WAN e o item da sessão PPP (User ID and Password) serão fornecidos pelo PROVEDOR.Se assumir que o ID do usuário é "hinet10", a senha será "1234", vpi="0", vci="32", O módulo PPTP utiliza funcionalidade vinda do módulo PPP.

- > ppp 2 pvc 0 32
- > ppp 2 interface 0
- > ppp 2 tunnel 1 pptp out
- > ppp 2 enable

Configure o módulo PPTP para receber do endereço IP 192.168.1.1 e setar o túnel 1 e receber( Aguardando o PC iniciar a conexão)

> pptp bind 192.168.1.1

> pptp 1 create listen

> config save

Saving configuration...Configuration saved.

> restart

Neste caso, você pode checar a interface PPP, utilizando os seguintes comandos:

> ppp 2 info all

> pptp 1 info

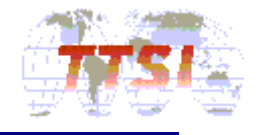

Utilizando o Webconsole, você pode alterar o protocolo do modem para o modo PPTP Tunneling, clicando em "Config/PPTP Tunneling"

No modo PPTP Tunneling, o modem tem duas subredes, para o PPTP Tunneling entre o PC e o modem.

O endereço IP e a NetmasK fazem o papel de gateway para LAN e constrõe uma subrede privada caso NAT esteja sendo utilizado.

Para configurar como PPTP Tunneling, você precisa ter a informação do VPI(Virtual Path Identifier) / VCI(Virtual Channel Identifier) do provedor

A faixa de valor do VPI é de 0 à 4095,

E a faixa de valor do VCI é de 1 à 65535.

O ID do usuário e a senha para autenticação PPP são designados pelo provedor e são utilizadas no dial-up com o adaptador VPN do PC.

#### РС

IP Address = 192.168.1.2

Gateway IP = 192.168.1.1

Subnetmask = 255.255.255.0

Após terminar a configuração, o LED ADSL Sync estiver aceso depois de ter piscado por alguns segundos, você pode discar de acordo com a seguinte configuração do "Dial-UP Networking" e acessar a Internet.

1. No seu PC, clique no ícone Meu Computador.

2. Na janela do "Meu Computador", clique duas vezes no ícone Rede Dial-up.

3. Na janela "Rede Dial-up", clique duas vezes em "Fazer Nova Conexão"

4. Coloque o nome de "Conexão PPTP" e selecione o device "Adaptador VPN Microsoft ", em seguida clique no botão "Próximo".

5. Coloque o endereço IP "192.168.1.1" para conexão e clique botão "Próximo" .

6. Da janela "Rede Dial Up", clique duas vezes ma Conexão "PPTP"

7. Coloque os números abaixo nos seus respectivos items:

Endereço IP do PAC = 192.168.1.1

Dial-out username = hinet10

Dial-out Password = 1234

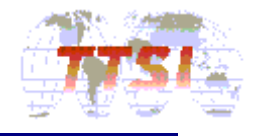

#### 4. Problemas e Soluções

Aqui, você pode encontrar as soluções para os problemas mais comuns na utilização do Modem ADSL.

#### 4.1. Itens comuns de mal funcionamento

Energia

Conexão com a Rede

#### 4.2. Problemas de Energia

Estes são os possíveis itens de mal funcionamento.

• O LED PWR/ALARM não acende após conectar o adaptador e o cabo na tomada de energia.

#### Solução

- Cheque a tomada
- Tente reconectar e reiniciar o modem depois que você retirou e colocou o cabo do Modem após 10 segundos.

#### 4.3. Problema com a conexão da rede

Estes são os possíveis problemas de mal funcionamento.

- Não fica online
- O LED ADSL sync. ou o LED LINK não estão funcionando.

#### Solução

- Cheque status de conexão dos seguintes items: Modem ADSL, rede telefônica Microfiltro PC
- Cheque o status da placa Ethernet Card do PC
- Cheque o status de funcionamento do PC
- Cheque se foi selecionado o endereço IP correto para o serviço da operadora.
- Se você está conectado, utilize os seguintes comandos para checar a qualidade do ADSL

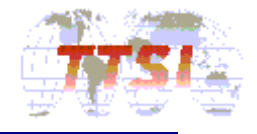

#### > bsp sysinfo

Você também pode checar os dados de cada nível para o ATM, Ethernet pelos comandos abaixo:

#### > tell bun list channels

Estes mostram os erros do cell/packet que podem ter ocorrido quando da transmissão e recepção.

Mais ainda, utilizando o menu do Webconsole STATUS/physical, você pode checar o status da linha.

• Se o LED PWR/ALARM está com a luz vermelha, você tem que checar se o cabo foi conectado apropriadamente.

#### 4.4. Entendo os LEDs do Modem

- 1. LED PWR/ALARM : A luz deve estar acesa quando estiver conectado à energia. No caso dos LEDS ALARM, ALARM LED light(RED) deverão estar com ligados com exceção dos modos incorretos da ethernet e ADSL.
- 2. ADSL Rx : Indica o envio de dados no Modem
- 3. ADSL Tx : Indica o recebimento de dados do Modem.
- ADSL Sync.: Indica a conexão física entre o Modem e o ADSL. Enquanto o modem estiver conectando, o LED estará piscando e ficará na condição "ON" quando já tiver conectado.
- 5. LINK : Indica o status de conexão entre a Ethernet e o PC. Deverá ficar ligado quando a placa de rede do PC e a porta de rede do modem estiverem conectadas fisicamente
- 6. ACT : Indica o status de fluxo de dados da Ethernet entre o Modem e o PC.

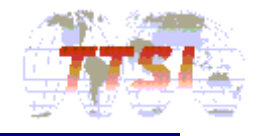

#### **Apêndice A: Comandos**

Depois que a linha ADSL estiver conectada, você pode checar o status da linha ADSL pelos seguintes comandos:

# 702 PLUS bsp> help all

Os comandos são:

| channel         | - | mostra o canal de dados                                                               |
|-----------------|---|---------------------------------------------------------------------------------------|
| defects         | - | mostra falhas                                                                         |
| down            | - | Inatividade online                                                                    |
| gasp            | - | envia dying gasp                                                                      |
| glite           | - | Aplica modo G.Lite                                                                    |
| mode            | - | mostra o status/modo corrente                                                         |
| multi           | - | instalação multi-modo                                                                 |
| line            | - | mostra os dados de linha                                                              |
| perf            | - | mostra o contador de performance                                                      |
| up              | - | Atividade de linha                                                                    |
| vendor          | - | Mostra o fornecedor                                                                   |
| version         | - | mostra a versão do software do modem ADSL                                             |
| sysinfo         | - | quando a conexão ADSL ocorreu, mostra todos os dados (velocidade/erros/ruído/margem). |
| debug bspconfig | - | mostra a informação do setup bsp do Modem                                             |
| obj             | - | mostra a versão do firmware                                                           |

#### 702 PLUS bsp>

Se você utilizar comandos sysinfo, você pode checar os seguintes parâmetros:

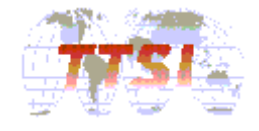

#### 702 PLUS bsp>sysinfo

modem uptime : 17 hours 28 minitues 32 seconds **Operation Mode Seletected : G.DMT** Downstream Capacity Occupation : 99 % Downstream Noise Margin : 7 dB Downstream Attenuation : 39.5 dB Downstream Output Power : 19.5 dBm Upstream Capacity Occupation : 99 % Upstream Noise Margin : 8 dB Upstream Attenuation : 21.5 dB Upstream Output Power : 12.5 dBm Carrier Load (bits/tone) [2]--0 [ 0] -- 0 [ 1] -- 0 [3]--0 [ 6] -- 0 [7]--0 [4]--0 [5]--0 [ 8] -- 6 [9]--7 [ 10] -- 6 [11] -- 7 [245] -- 2 [246] -- 3 [247] -- 2 [244] -- 3 [248] -- 0 [249] -- 0 [250] -- 0 [251] -- 0 [252] -- 0 [253] -- 0 [254] -- 0 [255] -- 0 Actual Bit Rate (NEAR END INTERLEAVED CHANNEL): 7072 Kbps Actual Bit Rate (FAR END INTERLEAVED CHANNEL): 736 Kbps FEC(Near-End): 0 | FEC(Far-End): 0 | CRC(Far-End): 0 CRC(Near-End): 0 HEC(Near-End): 0 | HEC(Far-End): 0

#### 702 PLUS>oamloop stats

Estatísticas do processo OAM loopback:

Total OAM cells rxed: xxx

F4 loopback cells rxed: 0

F5 loopback cells rxed: xxx

( "xxx' will count the numbers of Loopback cell that received from the DSLAM or other devices)

Mesmo que o modem não esteja conectado fisicamente, a versão do software, o nome da maquina e o endereço Mac podem ser checados pelos seguintes comandos:

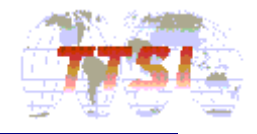

#### 702 PLUS>chips info

702 PLUS ADSL Modem version 7.1.0.25.2/4.6.4.1.3.5b (25 July 2001) Machine Name: 702 PLUS

MAC address: 0:20:2b:0:55:20

Quando o Modem está configurado como um servidor DHCP, você pode checar a alocação de endereço IP quando conectado ao PC, usando os seguintes comandos:

HiNet1120>dhcpserver status

DHCP server lease status

Interface 'ethernet'

IP address | Client UID | Expiry

-----+----+------+

192.168.1.2 | 01:00:e0:29:60:ca:f7 | 11 hours

192.168.1.15 | <unknown> | Never

192.168.1.14 | <unknown> | Never

192.168.1.13 | <unknown> | Never

192.168.1.12 | <unknown> | Never

192.168.1.11 | <unknown> | Never

192.168.1.10 | <unknown> | Never

----- Omission Below -----